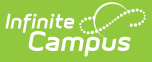

## Standards and Score Groups for Physical Fitness (Missouri)

Last Modified on 10/21/2024 8:22 am CDT

Physical Fitness Scoring Rubric | Physical Fitness Assessments Standards

Tool Search: Score Groups and Rubrics, Standards

The MOSIS Student Core Extract reports student's ability in Aerobic Capacity, Abdominal Strength, Upper Body Strength and Flexibility. This is recorded in Standards for students in grades 5, 7 and 9. This article provides guidance on how to create these standards.

# **Physical Fitness Scoring Rubric**

The Score Group is selected when creating the Standards. Verify that the scores are entered accurately.

- 1. Click the **Create New Rubric** button.
- 2. Enter Physical Fitness Scores in the Rubric Detail Name field.
- 3. In the Rubric List Items Detail, add the following items.
  - 1. Name: HFR, Score: HFR
  - 2. Name: NOT TESTED, Score: NOT TESTED
  - 3. Name: TESTED, Score: Tested
- 4. Click **Save** when finished.

| Infinite<br>Campus                          |                       | <b>Q</b> Search fo         | or a tool or s  | student        |             |                                  |
|---------------------------------------------|-----------------------|----------------------------|-----------------|----------------|-------------|----------------------------------|
| core Groups & Rul                           | orics ☆               |                            |                 |                |             |                                  |
| ading & Standards > Settings                | > Score Groups & Rub  | prics                      |                 |                |             |                                  |
| Save 🗴 Delete                               | New Score Group       | New Rubric                 |                 |                |             |                                  |
| core Groups & Rubrics Editor                |                       | Tuno                       |                 |                |             |                                  |
| lementary Standards                         |                       | Rubric                     | ^               |                |             |                                  |
| lementary-Subjects                          |                       | Score Group                |                 |                |             |                                  |
| igh School 2017+                            |                       | Score Group                |                 |                |             |                                  |
| Ign School Honors 2017+<br>let/Not Met      |                       | Score Group<br>Rubric      |                 |                |             |                                  |
| liddle School 2017+                         |                       | Score Group                |                 |                |             |                                  |
| U-Academy                                   |                       | Score Group                |                 |                |             |                                  |
| U-Academy Attendance<br>U-High School 06-17 |                       | Score Group<br>Score Group |                 |                |             |                                  |
| U-High School Honors 06-17                  |                       | Score Group                |                 |                |             |                                  |
| U-Middle School 06-17                       |                       | Score Group                |                 |                |             |                                  |
| ass/Fail                                    |                       | Score Group                |                 |                |             |                                  |
| hysical Fitness Scores                      |                       | Rubric                     |                 |                |             |                                  |
| /ork and Study Habits                       |                       | Rubric                     | ×               |                |             |                                  |
| ubric Detail                                | Show Power Law Fields |                            |                 |                |             |                                  |
| hysical Fitness Scores                      |                       |                            |                 |                |             |                                  |
| ubric List Items Detail                     |                       |                            | Oue dit I       | Ainimum Dallum | Maan ODA    |                                  |
| Sequence Name                               | Score State Score     | P                          | assing Coeff. V | alue Value     | Value Value | Unweighted Bonus<br>Value Points |
| K 0 HFR                                     | HFR                   | ~ [                        | 0 0             | ) 0            | 0           | 0                                |
| K 0 NOT TESTED                              | NOT T                 | ~ [                        | 0 0             | ) 0            | 0           | 0                                |
| C TESTED                                    | TESTE                 | ~ [                        | 0 0             | ) 0            | 0           | 0                                |
| Add                                         |                       |                            |                 |                |             |                                  |
|                                             |                       |                            |                 |                |             |                                  |
|                                             |                       |                            |                 |                |             |                                  |

## Physical Fitness Assessments Standards

This Standards Group and Standards may already exist. If it does, you don't need to create another one, but do verify that the information is correct.

### **Create Physical Fitness Standards Group**

- 1. Click New. In the pop-up message that displays, select **Create New Group.**
- 2. In the Group Name field, enter Physical Fitness Assessments.
- 3. Select Physical Fitness Scores from the Scoring Rubric .
- 4. Click Save.

Infinite Campus

| Infinite<br>Campus                 | <b>Q</b> Search for a tool or student |                        |
|------------------------------------|---------------------------------------|------------------------|
| lards Bank ☆                       |                                       |                        |
| Standards > Setup > Standards Bank |                                       |                        |
| Standard Group Editor              |                                       |                        |
|                                    |                                       |                        |
| Standard Group                     |                                       |                        |
| Group Name *                       |                                       |                        |
| Physical Fitness Assessments       |                                       |                        |
| Rubric *                           |                                       |                        |
| Physical Fitness Scores            | •                                     |                        |
|                                    |                                       |                        |
| Sequence                           |                                       |                        |
| 25                                 |                                       |                        |
| Credit Overflow                    | Archived                              | Include in Report Card |
|                                    |                                       |                        |
| No Parent. Root Level Group Edit   |                                       |                        |
| ·                                  |                                       |                        |
| Comments                           |                                       |                        |
|                                    |                                       |                        |
| Description                        |                                       |                        |
| Description                        |                                       |                        |
|                                    |                                       |                        |
| Save   Delete Close                |                                       |                        |

Infinite Campus

### **Create Physical Fitness Standards**

These steps need to be repeated four times, one for each of the Physical Fitness assessments/skills.

| Stand         | aard Grou      | p Editor               |                      |          |                       |                   |                   |          |                |   |
|---------------|----------------|------------------------|----------------------|----------|-----------------------|-------------------|-------------------|----------|----------------|---|
|               |                | •                      |                      |          |                       |                   |                   |          |                |   |
|               |                |                        |                      |          |                       |                   |                   |          |                |   |
| Filt Child St | tandards       |                        |                      |          |                       |                   |                   |          |                |   |
| Reor          | dering standar | ds automatically updat | es sequence numbers. |          |                       |                   |                   |          |                |   |
| >  <br>>      | 5              |                        |                      |          |                       |                   |                   |          |                |   |
| ▶<br>Reord    | er Select      | Abbreviation *         | Standard Name *      | Sequence | Post to<br>Transcript | Power<br>Standard | State<br>Reported | Archived | Report<br>Card | , |
|               |                | PE1                    | AbdominalStr         | 1,070    |                       |                   |                   |          |                |   |
| •             |                | PE2                    | AerobicCap           | 1,070    |                       |                   |                   |          |                |   |
| •             |                | PE3                    | Flexibility          | 1,070    |                       |                   |                   |          | $\checkmark$   |   |
| •             |                | PE4                    | UpperBodyStr         | 1,070    |                       |                   |                   |          |                |   |
| ► Add         | Delete         | Move Copy              |                      |          |                       |                   |                   |          |                |   |
| •             |                |                        |                      |          |                       |                   |                   |          |                |   |
| Child G       | roups          |                        |                      |          |                       |                   |                   |          |                |   |
|               |                |                        |                      |          |                       |                   |                   |          |                |   |

### **Abdominal Strength Assessment**

- 1. Click New. In the pop-up message that displays, select Create New Standard.
- 2. In the **Display Name** field, enter **AbdominalStr.**
- 3. In the Abbreviation field, enter PE1.
- 4. In the Number field, enter PE1.
- 5. In the **Sequence** field, enter **1070**.
- 6. For **Standards Bank Location**, if Physical Fitness Assessments is not already selected, click the **Select Location** button and locate and select **Physical Fitness Assessments**.
- 7. Click **Save.** This assessment displays as a child standard of the Physical Fitness Assessments.

#### **Aerobic Capacity Assessment**

- 1. Click New. In the pop-up message that displays, select Create New Standard.
- 2. In the Display Name field, enter AerobicCap.
- 3. In the **Abbreviation** field, enter **PE2**.
- 4. In the **Number** field, enter **PE2**.
- 5. In the **Sequence** field, enter **1070**.
- 6. For **Standards Bank Location**, if Physical Fitness Assessments is not already selected, click the **Select Location** button and locate and select **Physical Fitness Assessments**.
- 7. Click **Save.** This assessment displays as a child standard of the Physical Fitness Assessments.

#### **Flexibility Assessment**

- 1. Click New. In the pop-up message that displays, select Create New Standard.
- 2. In the Display Name field, enter Flexibility.
- 3. In the Abbreviation field, enter PE3.
- 4. In the **Number** field, enter **PE3**.

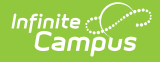

- 5. In the **Sequence** field, enter **1070**.
- 6. For **Standards Bank Location**, if Physical Fitness Assessments is not already selected, click the **Select Location** button and locate and select **Physical Fitness Assessments.**
- 7. Click **Save.** This assessment displays as a child standard of the Physical Fitness Assessments.

### **Upper Body Strength Assessment**

- 1. Click New. In the pop-up message that displays, select Create New Standard.
- 2. In the Display Name field, enter UpperBodyStr.
- 3. In the Abbreviation field, enter PE4.
- 4. In the **Number** field, enter **PE4**.
- 5. In the **Sequence** field, enter **1070**.
- 6. For **Standards Bank Location**, if Physical Fitness Assessments is not already selected, click the **Select Location** button and locate and select **Physical Fitness Assessments.**
- 7. Click **Save.** This assessment displays as a child standard of the Physical Fitness Assessments.